# Finding an ITT course through UCAS website

| 1 4 T - 8 A                                                                                                    |                                                                 | and the Property Street Street Street                        |                                                  |                               |                    |
|----------------------------------------------------------------------------------------------------|-----------------------------------------------------------------|--------------------------------------------------------------|--------------------------------------------------|-------------------------------|--------------------|
| ← ( ∧ https://www.ucas.com/postgraduate                                                                        | 🔎 マ 🔒 Ĉ 🤌 Impington Village Colle                               | ge Mo \Lambda UCAS Postgraduate - take y 🗴 🏙                 | 11 courses - Morris Teaching S                   | Chemistry with Morris Teachin | 66 🛠 🗐             |
| UCAS                                                                                                    | , , , , , , , , , , , , , , , , , , ,                           | urther education Undergraduate                               | Postgraduate Alternatives                        | Careers Q Sign in             | 8                  |
| Returning to uni?                                                                                              |                                                                 |                                                              |                                                  |                               |                    |
| All the information you need to take<br>your education to the next level                                       | Choosing a course<br>Qualification types                        | How to apply through<br>UCAS                                 | International stu<br>Benefits of studying in the | i <b>dents</b><br>е UK        |                    |
| Explore postgraduate options                                                                                   | What's the right course for you?<br>Studying at a conservatoire | Starting your application<br>After you send your application | Moving to and living in th                       | e UK                          |                    |
| 1. Congrege de la constante de la constante de la constante de la constante de la constante de la constante de |                                                                 | Decisions and replies                                        |                                                  |                               |                    |
|                                                                                                    | Fees, loans, and funding                                        | Teacher training                                             |                                                  |                               |                    |
|                                                                                                    | Postgraduate loans                                              | Choosing a career in teaching                                |                                                  |                               |                    |
|                                                                                                    | Conservatoire tuition fees and finance                          | Training to teach in England                                 |                                                  |                               |                    |
|                                                                                                    |                                                                 | Apply through UCAS Teacher Training                          |                                                  |                               |                    |
| Applying through UCAS Postgr                                                                                   | aduate                                                          |                                                              | -                                                |                               |                    |
| How to apply through the leading, most truste                                                                  | ed postgraduate service.                                        |                                                              |                                                  | tgraduate                     | 5                  |
| https://www.ucas.com/postgraduate                                                                              |                                                                 | Advertisement. Why the                                       | e ads?                                           | Advertisement. Why the ads?   | ~                  |
|                                                                                                    | N 🐼 🕅 🐼                                                         |                                                              |                                                  | • ♥ ◘ ●)                      | 14:45<br>3/11/2018 |

### Postgraduate courses: Get in to Teaching

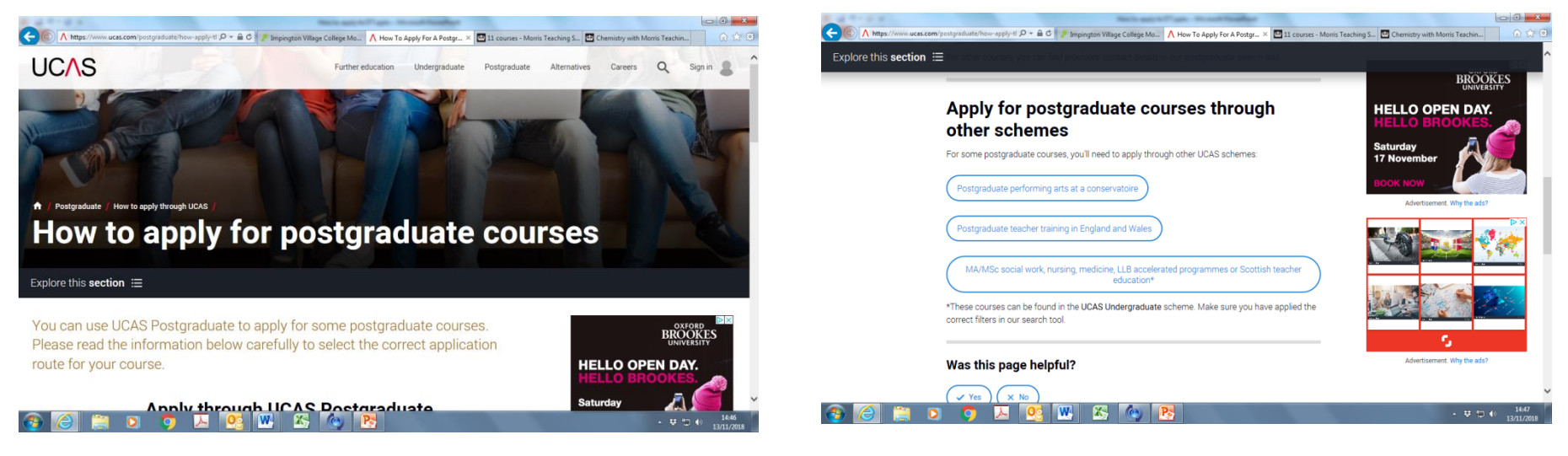

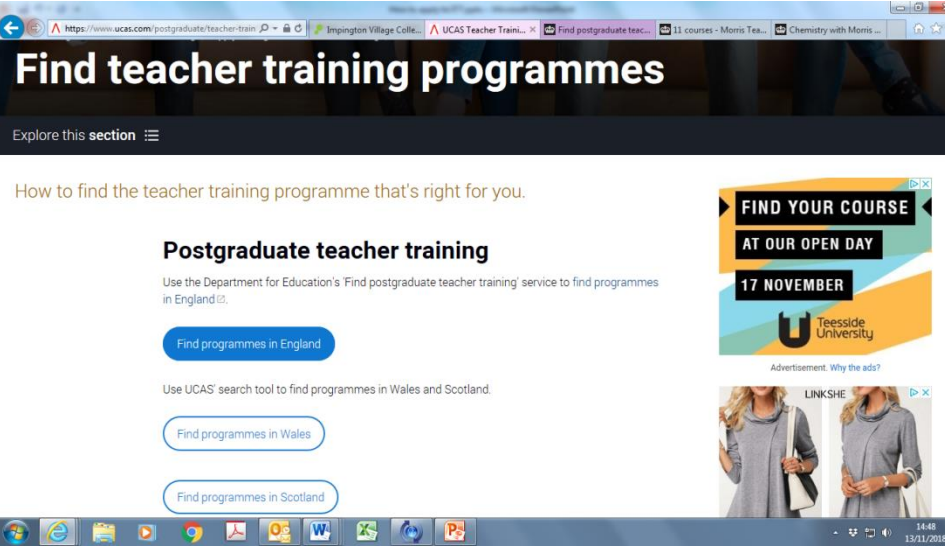

### Finding an ITT Course through Department of Education website

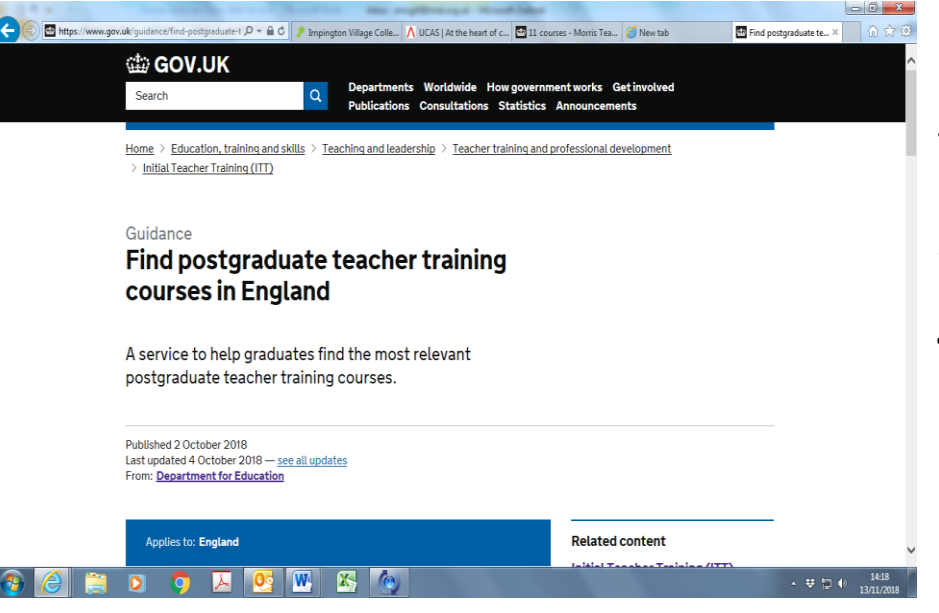

www.gov.uk/guidance/find -postgraduate-teachertraining-courses-in-england

#### Click on Start Search now

| A service to help graduates find the most relevant<br>postgraduate teacher training courses.<br>Published 2 October 2018<br>Last updated 4 October 2018 — <u>see all updates</u><br>From: <u>Beartment for Education</u><br>Applies to: England<br>Use this service if you're a graduate and you plan to train to teach in a state<br>primary or secondary school, or in further education, in England.<br>You can search courses by location, provider and subject.<br>When you've chosen a course or courses, you'll be redirected to UCAS to<br>complete your application. |            | courses in England                                                                                                    |                                                                                                    |   |  |
|----------------------------------------------------------------------------------------------------|------------|----------------------------------------------------------------------------------------------------|----------------------------------------------------------------------------------------------------|---|--|
| Published 2 October 2018<br>Last updated 4 October 2018<br>Last updated 4 October 2018<br>From: <u>Department for Education</u><br>Applies to: England<br>Use this service if you're a graduate and you plan to train to teach in a state<br>primary or secondary school, or in further education, in England.<br>You can search courses by location, provider and subject.<br>When you've chosen a course or courses, you'll be redirected to UCAS to<br>complete your application.                                                                                          |            | A service to help graduates find the most relevant                                                                                                   |                                                                                                    |   |  |
| Related content       Applies to: England       Use this service if you're a graduate and you plan to train to teach in a state primary or secondary school, or in further education, in England.       You can search courses by location, provider and subject.       When you've chosen a course or courses, you'll be redirected to UCAS to complete your application.                                                                                                    |            | Published 2.October 2018<br>Last updated 4.October 2018 <u>see all updates</u>                                                                       |                                                                                                    |   |  |
| Use this service if you're a graduate and you plan to train to teach in a state<br>primary or secondary school, or in further education, in England.<br>You can search courses by location, provider and subject.<br>When you've chosen a course or courses, you'll be redirected to UCAS to<br>complete your application.                                                                                                    |            | Applies to: England                                                                                                    | Related content                                                                                                    | _ |  |
| When you've chosen a course or courses, you'll be redirected to UCAS to complete your application.                                                                                                    |            | Use this service if you're a graduate and you plan to train to teach in a state<br>primary or secondary school, or in further education, in England. | Early years opportunities, Subject<br>Knowledge Enhancement (SKE),<br>accreditation information, inspections in<br>initial teacher education. |   |  |
|                                                                                                    | $\swarrow$ | When you've chosen a course or courses, you'll be redirected to UCAS to<br>complete your application.                                                |                                                                                                    |   |  |

## Choose either by postcode or by school name, e.g. Morris Teaching School Alliance

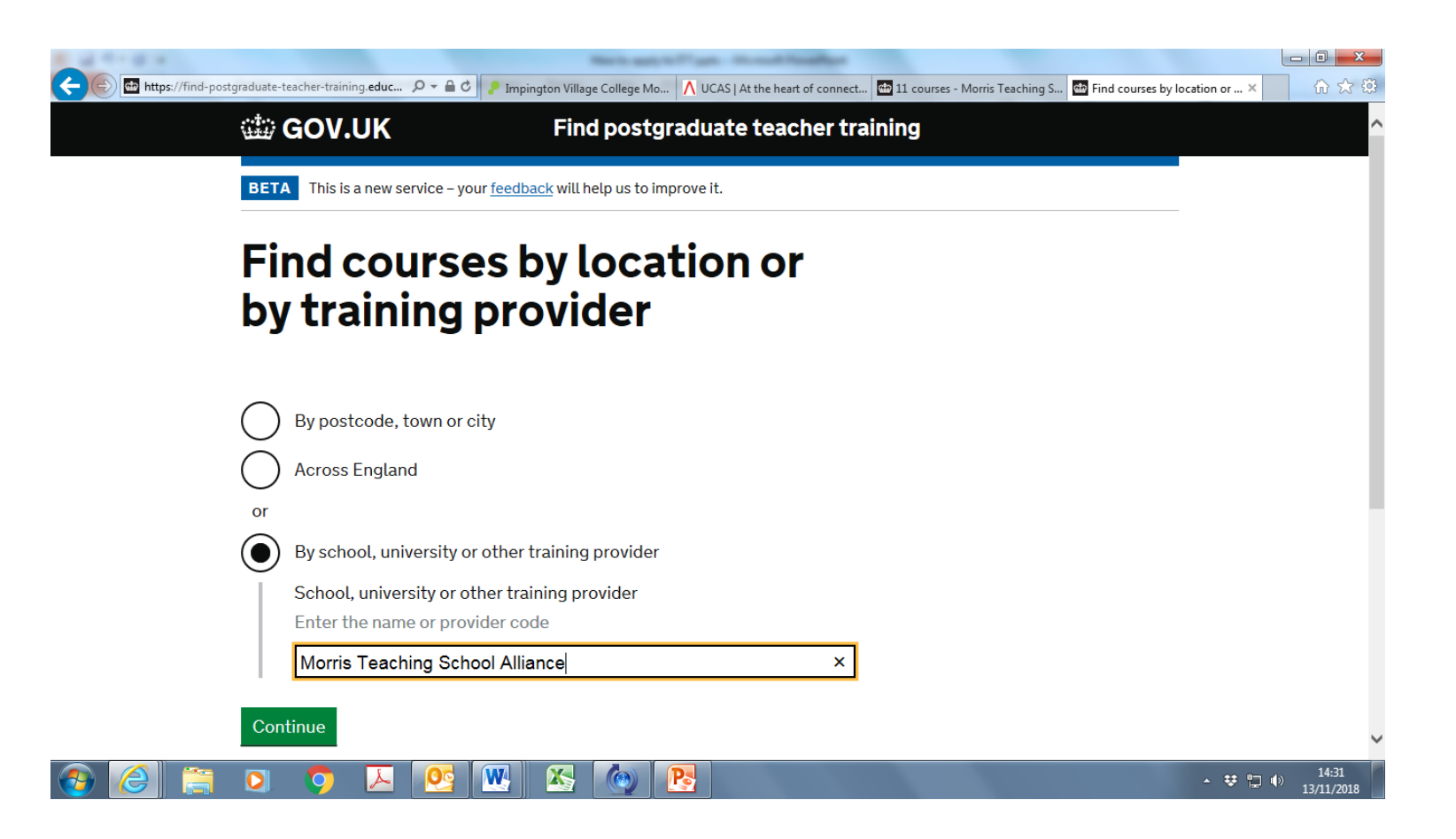

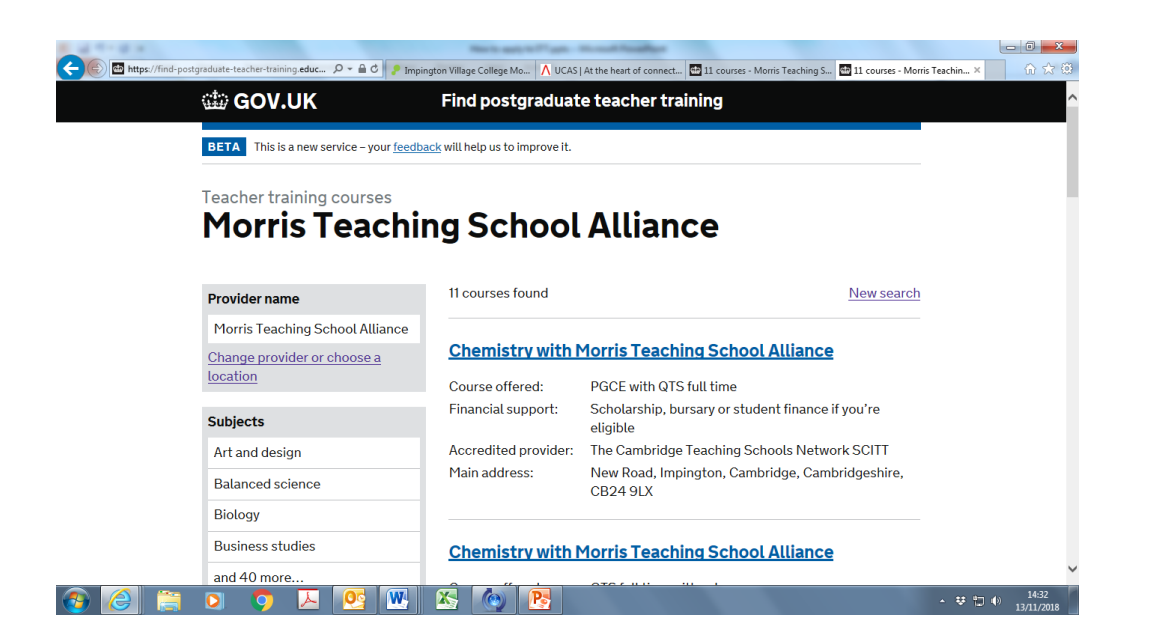

### A list of all courses available by MTSA will show on the screen.

Scroll down to find the details & UCAS code for the course you are looking for.

|                     |                                             | March and N. T. and             | Rough Teacher                                                                           |                         |
|---------------------|---------------------------------------------|---------------------------------|-----------------------------------------------------------------------------------------|-------------------------|
| + ttps://find-postg | raduate-teacher-training.educ 🔎 👻 🔒 🕈 Impin | igton Village College Mo 🐧 UCAS | At the heart of connect 🔤 11 courses - Morris Teaching S 📑 11 courses - Morris Teachin. | .× ①☆您                  |
|                     | Business studies                            | Chemistry with N                | Morris Teaching School Alliance                                                         | ^                       |
|                     | and 40 more                                 | Course offered:                 | QTS full time with salary                                                               |                         |
|                     | Change subjects                             | Financial support:              | Salary                                                                                  |                         |
|                     |                                             | Accredited provider:            | The Cambridge Teaching Schools Network SCITT                                            |                         |
|                     | Study type                                  | Main address:                   | New Road, Impington, Cambridge, Cambridgeshire,                                         |                         |
|                     | Full time (12 months)                       | CB24 9LX                        |                                                                                         |                         |
|                     | Part time (18 - 24 months)                  |                                 |                                                                                         |                         |
|                     | Change study type                           | Computing with                  | Morris Teaching School Alliance                                                         |                         |
|                     |                                             | Course offered:                 | PGCE with QTS full time                                                                 |                         |
|                     | Qualifications                              | Financial support:              | Scholarship, bursary or student finance if you're<br>eligible                           |                         |
|                     | All qualifications                          | Accredited provider:            | The Cambridge Teaching Schools Network SCITT                                            |                         |
|                     | Change qualifications                       | Main address:                   | New Road, Impington, Cambridge, Cambridgeshire,<br>CB24 9LX                             |                         |
|                     | Salary                                      |                                 |                                                                                         |                         |
|                     | Courses with and without salary             | English with Mor                | ris Teaching School Alliance                                                            |                         |
|                     | Change salary option                        | Course offered:                 | PGCE with QTS full time                                                                 |                         |
|                     | Vacancy                                     | Financial support:              | Bursary or student finance if you're eligible                                           |                         |
|                     | vacancy                                     | Accredited provider:            | The Cambridge Teaching Schools Network SCITT                                            | ~                       |
| 🚳 🥝 📋               | o 📀 🗵 💁 💌                                   | 🖄 🙆 🔁                           | - <del>V</del>                                                                          | 14:34 (1)<br>13/11/2018 |

#### Click on subject of choice to see detailed information:

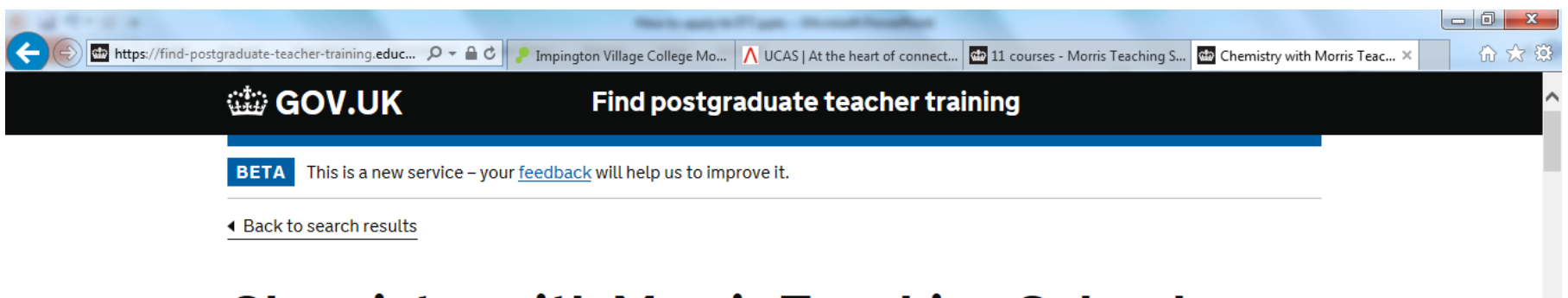

#### Chemistry with Morris Teaching School Alliance

Accredited provider: The Cambridge Teaching Schools Network SCITT

| Course offered:          | PGCE with QTS full time                                    |
|--------------------------|------------------------------------------------------------|
| Financial support:       | Scholarship, bursary or student finance if you're eligible |
| Qualification:           | PGCE with QTS                                              |
| Course length:           | 1 year                                                     |
| Date you can apply from: | 9 October 2018                                             |
| Date course starts:      | September 2019                                             |
| Website:                 | http://www.morristsa.org.uk                                |

#### Contents

O

### MTSA Training Provider code: 2KV UCAS Code: 3CYH for Chemistry non-salaried

| A CONTRACT OF A MARKET OF AN AND A CONTRACT OF AN                                                                                                    |       |
|----------------------------------------------------------------------------------------------------|-------|
| 🗲 🛞 🔤 https://find-postgraduate-teacher-training.educ 🔎 🗸 🖨 🕹 🥊 Impington 🥥 Marketi /g I 🕅 ITT Applica 🧭 SSIF - Power 🚺 PWP - Proje 🚺 PWP - Sub 🐧 UCAS Teach 🔂 Chemistr 🗴 | ₩ 🛠 🛱 |
| Apply on the OCAS website. Tou it need to register with OCAS before you can                                                                                               |       |
| apply.                                                                                                    | ^     |
| Visit Get into Teaching for <u>guidance on applying for teacher training</u> .                                                                                            |       |
| When you apply you'll need these codes for the Choices section of your                                                                                                    |       |
| application form:<br>Training provider code:<br><b>2KV</b><br>Training programme code:<br><b>3CYH</b>                                                                     |       |
| Choose a training location                                                                                                    |       |
| You'll also need to choose a training location and give the relevant training location code.                                                                              |       |

| Code | Name                         | Address                                       |         |                     |
|------|------------------------------|-----------------------------------------------|---------|---------------------|
| s    | Comberton Village<br>College | West Street, Comberton, Cambridge<br>CB23 7DU |         |                     |
| K    | King Edward VI School        | Grove Road, Bury St Edmunds IP33 3BH          |         |                     |
| O.   | 🗢 🔼 💽 🖤                      |                                               | - ¥ 🖞 🕪 | 09:58<br>14/11/2018 |

## Click on 'Apply on the UCAS website' to start process and to register

| e 🕞 📾 https://find-pos | stgraduate-teacher-training.educ 🔎 👻 🖨 🖒 🥊 Impingto 🥔 Marketing 🚺 ITT Applic 🥥 SSIF - Po 🚺 PWP - Pro 🚺 PWP - Su 🔨 Search 🧔 Choices | □ □ ×                       |
|------------------------|----------------------------------------------------------------------------------------------------|-----------------------------|
|                        | Apply                                                                                                    | ,                           |
|                        | <u>Apply on the UCAS website</u> . You'll need to register with UCAS before you can apply.                                         |                             |
|                        | Visit Get into Teaching for guidance on applying for teacher training.                                                             |                             |
|                        | When you apply you'll need these codes for the Choices section of your application form:                                           |                             |
|                        | Training provider code:<br><b>2KV</b><br>Training programme code:<br><b>3CYH</b>                                                   |                             |
|                        | Choose a training location                                                                                                    |                             |
|                        | You'll also need to choose a training location and give the relevant training location code.                                       |                             |
|                        | Code Name Address                                                                                                    |                             |
|                        | Comborton Villago Wort Street Comborton Cambridge                                                                                  | 10.45                       |
|                        |                                                                                                    | ▲ V □ □ 10:45<br>14/11/2018 |

## **Register with UCAS Teacher Training**

| (⇐) (② https://2019.teachertraining.apply.ucas.com/apply, 𝒫 マ | ngton 🥖 Marketing I 🗴 ITT Applica 🥔 SSIF - Power 🕅 PWP - Proje 🕅 PWP - Sub                                                                                                    |                 |
|---------------------------------------------------------------|----------------------------------------------------------------------------------------------------|-----------------|
| UCAS<br>Teacher Training                                      | Contact   Help   Print page                                                                                                    | •               |
| Help<br>Language Please select v                              | <text><text><text><list-item><list-item><list-item><list-item><table-row><table-row><table-row><table-row><table-row><table-row></table-row><table-row></table-row></table-row></table-row></table-row></table-row></table-row></list-item></list-item></list-item></list-item></text></text></text> |                 |
|                                                               | All applicants for postgraduate teacher training should hold, on entry, a degree awarded by a United Kingdom university or other institution empowered to make such awards, or a recognised equivalent qualification.                                                                                | ▲ V = (0) 10:29 |

| A TORNEL OF A TORNEL OF A TORNEL OF A TORNEL OF A TORNEL OF A TORNEL OF A TORNEL OF A TORNEL OF A TORNEL OF A T | No. of Concession, Name      | an - House Street Street |                   |                 |               |            | 0 ×     |
|----------------------------------------------------------------------------------------------------|------------------------------|--------------------------|-------------------|-----------------|---------------|------------|---------|
| (⊂) (② https://2019.teachertraining.apply.ucas.com/apply. P +                                                   | P Impington 🙆 Marketing L. 🖪 | ITT Applica 🦪 SSIF - Pov | wer 🚺 PWP - Proje | PWP + Sub       | A Search - UC | 🍘 Register | × 6 6 8 |
| UCAS<br>Teacher Training                                                                                        |                              |                          | Contact           | Help   Print pa | ge            |            |         |
| Help                                                                                                    | Initial details              |                          |                   |                 |               |            |         |
|                                                                                                    | Title*                       | Please select            |                   | ♥ (?)           |               |            |         |
|                                                                                                    | Gender*                      | Please select            |                   | ✓ (?)           |               |            |         |
|                                                                                                    | First/given name(s)*         |                          |                   | (?)             |               |            |         |
|                                                                                                    | Surname/family name*         |                          |                   | (?)             |               |            |         |
|                                                                                                    | Date of birth*               | DD 🗸 MMM                 | < YYYY < (?)      |                 |               |            |         |
|                                                                                                    |                              | Previous Next            | 1                 |                 |               |            |         |
|                                                                                                    |                              |                          |                   | eucas           | 2018          |            |         |

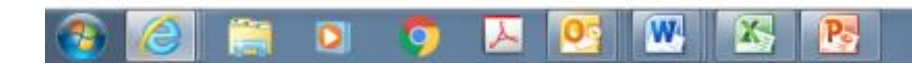

| (a) (a) https://2019.teacher | rtraining.apply.ucas.com/apply, 🔎 👻 🔒 🖒 👂 Ir | mpington 🥝 Marketing I 🚺 ITT Applica 🧭 SSIF - Power 🕅 PWP - Proje 🚺 PWP - Sub 🔨 Search - UC 🏈 Welcom 🗙                                                         | _ 0 × |
|------------------------------|----------------------------------------------|----------------------------------------------------------------------------------------------------|-------|
|                              | UCAS<br>Teacher Training                     | Contact   Help   Print page                                                                                                    | ^     |
|                              | Welcome                                      | Welcome to the UCAS Teacher Training online application service.                                                                                               |       |
|                              | Personal details                             | Welcome back, Sarah McGill                                                                                                    |       |
|                              | Choices                                      | To change your password click here.                                                                                                    |       |
|                              | Education                                    | If you need to contact us, please quote this number:                                                                                                    |       |
|                              | School/work experience                       | Personal ID: 1172578117                                                                                                    |       |
|                              | Personal statement                           |                                                                                                    |       |
|                              | Reference                                    | Please make a note of your Personal ID and use it in any correspondence                                                                                        |       |
|                              | View all                                     |                                                                                                    |       |
|                              | Check form                                   | Completing your application                                                                                                    |       |
|                              | Pay/send 🗸                                   | Use the navigation bar at the left-hand side of each page to go to each section of your                                                                        |       |
|                              | Print form                                   | details displayed within your application.                                                                                                    |       |
|                              | Help                                         | Use the 'Save' button at the bottom of each page to save the progress of your                                                                                  |       |
|                              | Options                                      | <ul> <li>application.</li> <li>You can print or check your application at any stage. We recommend you print a</li> </ul>                                       |       |
|                              | Verify email                                 | <ul><li>full copy of your application before sending it to us.</li><li>You can only pay for and send your application once each section is marked as</li></ul> |       |
|                              | Logout                                       | <ul> <li>'complete' and both references have been received.</li> <li>Once you have completed and sent your application to us, including both</li> </ul>        |       |
|                              | Кеу                                          | references and the application fee, we will send you your Track sign-in details and further information about the admissions process.                          |       |
|                              | Not started                                  | Deadline for sending us your application                                                                                                    | ~     |
|                              |                                              |                                                                                                    |       |

e

**@** 

2

In progress

W

0

X

R

Ø

0

▲ 😻 📮 🌒 10:34 14/11/2018

| Welcome       Choices         Personal details       Complete a finished, m         Choices       Mandatory         Education       Mandatory         School/work experience       Add a choir         Personal statement       You Must s         Reference       Additiona         View all       State any observable         Dawleand       Pawleand | as much of this page as you can, saving as you go. When you have<br>mark it as complete by ticking the box at the bottom of the page.<br>y fields are marked with an asterisk (*).<br>choose up to 3 training programmes. You will not be able to add any<br>by 1 choices after you have submitted your application.<br>bice (?)<br>select AT LEAST ONE CHOICE |
|----------------------------------------------------------------------------------------------------|----------------------------------------------------------------------------------------------------|
| Personal details       Complete a         Choices       Mandatory         Education       Mandatory         School/work experience       Add a choil         Personal statement       You Must statement         View all       State any objectively         Check form       De unavails         Pawleend       Mandatory                              | as much of this page as you can, saving as you go. When you have<br>mark it as complete by ticking the box at the bottom of the page.<br>y fields are marked with an asterisk (*).<br>choose up to 3 training programmes. You will not be able to add any<br>ly 1 choices after you have submitted your application.<br>bice (?)<br>SELECT AT LEAST ONE CHOICE |
| Choices       Mandatory         Education       You may comore Apply         School/work experience       Add a choir         Personal statement       You Must size         Reference       Additional         View all       State any obe unavails         Check form       De unavails         Reviewed       State any obe                          | y fields are marked with an asterisk (*).<br>choose up to 3 training programmes. You will not be able to add any<br>ly 1 choices after you have submitted your application.<br>bice (?)<br>SELECT AT LEAST ONE CHOICE<br>al information<br>dates you may (?)                                                                                                   |
| Education       You may comore Apply         School/work experience       Add a choir         Personal statement       You MUST so         Reference       Additional         View all       State any object unavails         Check form       Bayleand                                                                                                 | choose up to 3 training programmes. You will not be able to add any<br>ly 1 choices after you have submitted your application.<br>bice (?)<br>SELECT AT LEAST ONE CHOICE<br>al information<br>dates you may                                                                                                    |
| School/work experience     Add a choil       Personal statement     YOU MUST S       Reference     Additional       View all     State any or       Check form     be unavails       Interview     Interview                                                                                                    | al information (2) (2) (2) (3) (3) (3) (4) (4) (4) (4) (5) (4) (5) (5) (5) (5) (5) (5) (5) (5) (5) (5                                                                                                    |
| Personal statement     YOU MUST S       Reference     Additional       View all     State any or be unavails interview       Reviewed     Reviewed                                                                                                    | al information dates you may (2)                                                                                                    |
| Reference     Additional       View all     State any be unavaile interview       Check form     Interview                                                                                                    | al information<br>dates you may (?)                                                                                                    |
| View all State any of be unavaile interview                                                                                                    | dates you may (?)                                                                                                    |
| Check form be unavail<br>interview                                                                                                    | dates you may                                                                                                    |
| Pauland                                                                                                    | lable for                                                                                                    |
| If you prev                                                                                                    | viously applied (2)                                                                                                    |
| Print form through UC                                                                                                    | ICAS Teacher                                                                                                    |
| Help the training                                                                                                    | ig provider codes                                                                                                    |
| Options                                                                                                    |                                                                                                    |
| Verify email Section co                                                                                                    | omplete?                                                                                                    |
| Logout                                                                                                    | Save                                                                                                    |

| G Training Provider - Internet Explorer  |                                                                                                    |                                                    |                        |
|------------------------------------------|----------------------------------------------------------------------------------------------------|----------------------------------------------------|------------------------|
| https://2019.teachertraining.apply.ucas. | com/apply/student/showcourseproviders.do                                                                              | PWP - Proje K PWP - Sub A Search - UC Octoices [ > | · ① ☆ @                |
| UCAS<br>Teacher Training                 | Contact   Help   Print page                                                                                           | Contact   Help   Print page                        | î                      |
|                                          | Choose a provider                                                                                                    |                                                    |                        |
|                                          | Enter the name of the training provider, part of its address (for example, city or county) or training provider code. | l .                                                |                        |
|                                          | morris × (?)                                                                                                    | 2)                                                 |                        |
|                                          | Search results:<br>MORRIS TEACHING SCHOOL ALLIANCE, NEW ROAD, IMPINGTON,<br>CAMBRIDGE, CAMBRIDGESHIRE, CB24 9LX 2KV   |                                                    |                        |
| <del>80</del>                            | @ UCAS 2018                                                                                                    | (?)                                                |                        |
|                                          |                                                                                                    |                                                    |                        |
|                                          | ₹,100% ▼                                                                                                    |                                                    |                        |
|                                          | Venty email                                                                                                    |                                                    |                        |
|                                          | Logout                                                                                                    |                                                    |                        |
|                                          | Key                                                                                                    |                                                    |                        |
|                                          | In process                                                                                                    |                                                    | ~                      |
| 🚳 🙆 😭 💿                                  | 💿 🗵 💁 💌 📉 📑                                                                                                    | • ♥ D                                              | ♦) 10:38<br>14/11/2018 |

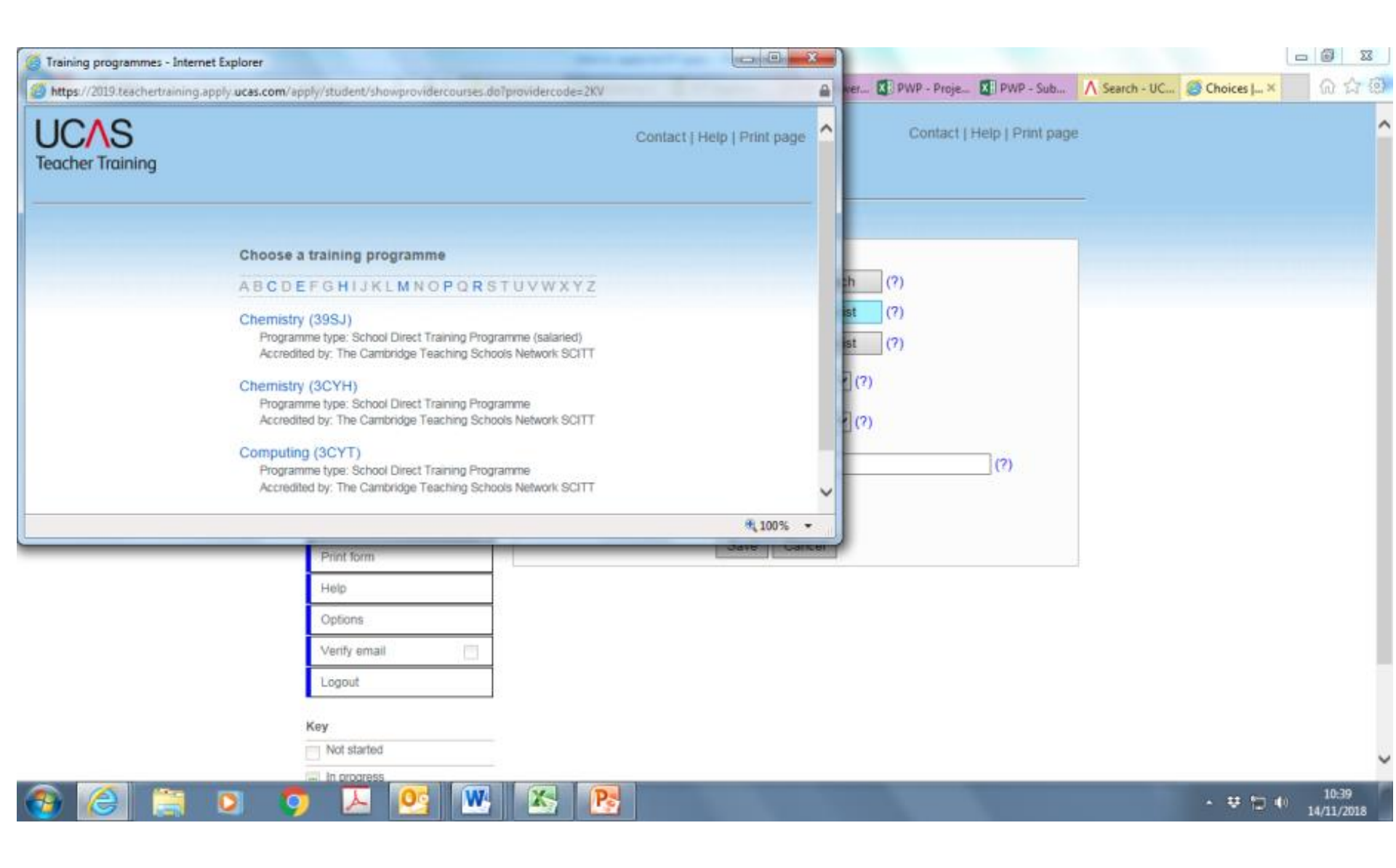

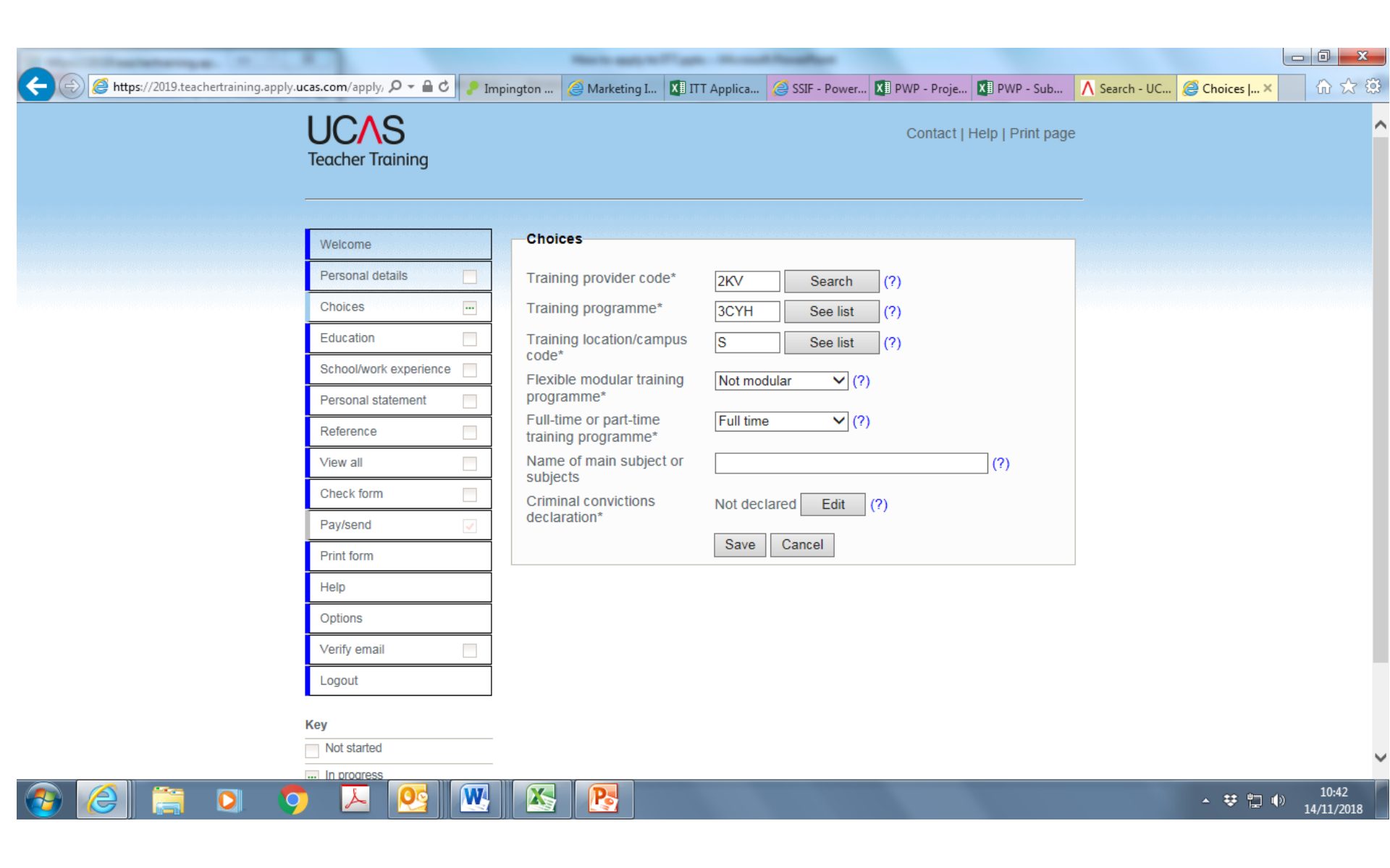

| https://2019.teachertraining.apply.ucas.com/apply. P < 6 | 🖌 🗜 Impington 🧭 Marketing I 🕅 ITT Applica 🧔 SSIF - Power 🚺 PWP - Proje 🚺 PWP - Sub 🔥 Search - UC 🧟 Choices 🗙 👘 🏠                                      |
|----------------------------------------------------------|----------------------------------------------------------------------------------------------------|
| UCAS<br>Teacher Training                                 | Contact   Help   Print page                                                                                                    |
| Welcome                                                  | Choices                                                                                                    |
| Personal details                                         | Complete as much of this page as you can, saving as you go. When you have finished, mark it as complete by ticking the box at the bottom of the page. |
| Choices                                                  | Mandatory fields are marked with an asterisk (*).                                                                                                    |
| Education                                                | You may choose up to 3 training programmes. You will not be able to add any more Apply 1 choices after you have submitted your application.           |
| School/work experience                                   | Add a choice (?)                                                                                                    |
| Personal statement                                       | Edit (?)                                                                                                    |
| Reference                                                | Remove (?)                                                                                                    |
| View all                                                 | Chemistry (3CYH)     Programme type: School Direct Training Programme                                                                                 |
| Check form                                               | Accredited by: The Cambridge Teaching Schools Network SCITT                                                                                           |
| Pay/send                                                 | Name of main subject or subjects:<br>Training location/campus code*: S                                                                                |
| Print form                                               | Full-time or part-time training programme*: Full time                                                                                                 |
| Help                                                     | Criminal convictions declaration*: Not declared                                                                                                    |
| Options                                                  |                                                                                                    |
| Verify email                                             | Additional information                                                                                                    |
| Logout                                                   | State any dates you may (?)                                                                                                    |
| Key                                                      | be unavailable for interview                                                                                                    |
| Not started                                              | If you previously applied (?)                                                                                                    |
|                                                          | Training or OTTO partor         10:44           ▲ ♥ □ ● 14/11/2018                                                                                    |

- As of 2019 the UCAS application fee will be £1.
- When you apply, you have <u>three choices</u> for teacher training providers.

## Once you've submitted your application, the next thing that will happen is....

- The providers receive your application through UCAS and review it.
- You will receive an 'invitation to interview' letter from the training provider.
- The interview is likely to involve:
  - A panel interview 30 mins
  - A class room teaching activity 10 mins / 20 mins
  - A written skills task
- You will receive a letter either making a conditional offer from the provider or explaining the reason for not offering a place.
- It is fine to wait until you have interviewed with all three of your choices before accepting an offer. You should not accept an offer and then reject it because you have had another one.